# Procontrol AreYouThere?

Ujjlenyomatos jelenlét-figyelő szoftver

Kezelői kézikönyv

Verzió: 1.10

2007

#### © 2007. Procontrol Electronics Ltd.

Minden jog fenntartva.

A Worktime, a Workstar, a WtKomm a Procontrol Electronics Ltd. hivatalos terméknevei. A dokumentumban található védjegyek a bejegyzett tulajdonosok tulajdonát képezik.

A Procontrol Electronics Ltd. fenntartja ezen dokumentum szerzői jogait: a dokumentumot a vásárló vállalaton kívüliek részére sokszorosítani, módosítani, publikálni – akár részben, akár egészben – csak a szerző előzetes írásbeli engedélyével szabad.

A Procontrol Electronics Ltd. bármikor megváltoztathatja a dokumentumot és a szoftvert anélkül, hogy erről tájékoztatást adna ki.

A Procontrol Electronics Ltd. nem vállal felelősséget a szoftver vagy dokumentáció pontosságáért, valamely konkrét alkalmazásra való, megfelelősségéért vagy használhatóságáért.

## Bevezetés

### Üdvözöljük a Procontrol ügyfeleként!

Köszönjük, hogy a Procontrol elektronikus munkaidő-nyilvántartó rendszere mellett döntött!

A Procontrol Electronics Ltd. profilja a mikroelektronikai fejlesztés és gyártás, beléptető- és munkaidő - nyilvántartó rendszerek, személy-beléptető forgóvillák és forgókapuk, ügyfélhívó rendszerek, ipari folyamat -irányító-, és adatgyűjtő rendszerek gyártása és telepítése. A Procontrol mérnökirodája egyedi műszaki kutatást-fejlesztést végez, a cég vállalja ipari termékek fejlesztését és sorozatgyártását is.

A Procontrol Electronics Ltd. az 1980-as évek közepe óta foglalkozik az automatizált munkaidő-nyilvántartás területével, termékeit az összegyűjtött tapasztalatok és a számos elégedett felhasználó javaslatai alapján fejlesztette ki, és fejleszti ma is. A rendszerek hardver és szoftver részét egyaránt a Procontrol gyártja. Rendszereink Magyarország számos vállalatánál üzemelnek, kis létszámú műhelyektől országos telephelyhálózattal rendelkező nagyvállalatokig.

Reméljük, hogy termékeinket és szolgáltatásainkat Önök is megelégedéssel fogják használni.

## Tartalomjegyzék

| Bevezetés                            |    |
|--------------------------------------|----|
| Üdvözöljük a Procontrol ügyfeleként! | 3  |
| Tartalomjegyzék                      | 4  |
| Licensz szerződés                    | 5  |
| Mi is az AreYouThere?                | 7  |
| Tulajdonságok, műszaki paraméterek   | 7  |
| A rendszergazdának                   | 8  |
| A program telepítése                 | 8  |
| Kliens program beállítása            | 9  |
| Az ujjlenyomatolvasó csatlakoztatása |    |
| Adatfelvétel, beállítások            |    |
| Dolgozók felvétele                   |    |
| Ujjienyomat mentese                  |    |
| A szamítogepek tervetete             |    |
| Naplók                               |    |
| Naplók dolgozók szerint              |    |
| Naplók számítógépek szerint          |    |
| Beállítások                          | 17 |
|                                      | 10 |
| A dolgozonak                         |    |
| Általános                            | 19 |
| Rendszeres ellenőrzés                | 19 |
| Különleges ellenőrzés                | 20 |
| Kapcsolat a gyártóval                | 21 |

## Licensz szerződés

### A szoftver megvásárlásával az ügyfél jelen szerződést elfogadja.

#### 1. Használati jog leírása és korlátozott szavatosság

Ezt a szoftvert szerzői jogi törvény és nemzetközi szerzői jogi egyezmény védi. Ezért úgy kell kezelni, mint egy könyvet, azzal a kivétellel, hogy használat céljából a szoftver számítógépre másolható, róla archiváló másolatok készíthetők, de kizárólag biztonsági másolatként az Ön befektetett munkájának megőrzése érdekében.

Egymást követően bármennyi ember használhatja, és szabadon átvihető egyik számítógépről a másikra vagy egyik munkahelyről a másikra, amennyiben kizárható az a lehetőség, hogy a szoftvert egy időben egynél több személy használja. Amint egy könyvet sem tud két ember két különböző helyen egyazon időben olvasni, ugyanígy ezt a szoftvert sem használhatja két különböző személy két különböző helyen egyazon időben a Procontrol engedélye nélkül (ezzel megszegné a Procontrol szerzői jogát).

#### 1.1. További felhasználók

Amennyiben a felhasználók számát növelni kívánjuk, akkor minden egyes felhasználó számára egy különálló szoftvercsomagot kell vásárolnunk. További lehetőség a hálózatos használati jog, több-felhasználós változat vagy további felhasználói jogok megvásárlása. A szoftvert egy időben használó személyek száma nem lépheti túl a szoftvercsomagban vagy engedélyben (**Szoftver licensz**) megadott jogszerű felhasználók számát (ellenkező esetben a szoftvert nem "úgy kezelnék, mint egy könyvet"). A jogszerű felhasználók számát nem növeli az, ha a Procontrol több fajta tárolóeszközt tartalmazó csomagot értékesít.

#### 1.2. A szoftver átruházása

A szoftver használatának jogát csak a **Procontrol** írásos **hozzájárulásával ruházhatjuk át** egy másik személyre, amennyiben az egész szoftvert, tehát a lemezeket, a csomag teljes dokumentációját (ezzel a leírással együtt) átadjuk, valamint minden további másolatot átadunk, illetve megsemmisítünk. A szoftver átruházása után nincs jogunk a további használathoz, és az a személy, akinek a szoftvert átadtuk, a szerzői joggal a nemzetközi szerzői jogi egyezménnyel és ezzel a leírással összhangban használhatja azt.

Az "upgrade" változatként vásárolt szoftver az eredeti Procontrol által fejlesztett szoftverrel együtt egyetlen terméknek tekintendő. Például az eredeti szoftver és az "upgrade" nem használható külön más-más felhasználók által egyazon időben, és nem lehet külön-külön átruházni őket a Procontrol írásbeli engedélye nélkül.

#### 1.3. A szerzői jogok

A Procontrol Electronics Ltd. fenntartja a termékeihez fűződő dokumentumok szerzői jogait: a dokumentumot a vásárló vállalaton kívüliek részére átadni, sokszorosítani, módosítani, publikálni – akár részben, akár egészben - csak a szerző előzetes írásbeli engedélyével szabad. A Procontrol bármikor megváltoztathatja a dokumentumot és a szoftvert anélkül, hogy erről tájékoztatást adna ki. A Procontrol nem vállal felelősséget a szoftver vagy dokumentáció pontosságáért, valamely konkrét alkalmazásra való megfelelőségéért vagy használhatóságáért.

#### 2. Korlátozott szavatosság

Az eredeti vásárlástól számított 90 napon belül a Procontrol szavatolja, hogy a tárolóeszközök és a dokumentáció minden gyártási, illetve anyaghibától mentesek. Ha a szavatossági időn belül a Procontrol értesítést kap valamilyen gyártási vagy anyaghibáról, és ezt a jelzést helyénvalónak találja, akkor a hibás eszközt vagy dokumentációt kicseréli. A TERMÉKET CSAK AKKOR KÜLDJE VISSZA, HA MÁR FELVETTE A KAPCSOLATOT A PROCONTROL VEVŐSZOLGÁLATÁVAL.

Ez a korlátozott **szavatosság** kizárólag és mindössze a hibás tárolóeszköz, illetve dokumentum kicserélésére vonatkozik és nem foglalja magában illetve **nem terjed ki semmilyen** más jellegű **kár megtérítésére**. Különösen is vonatkozik ez profitveszteségre, adatvesztésre, a szoftver használatának korlátaira, bármilyen közvetlen vagy közvetett veszteségre. A korlátozás érvényes továbbá arra az esetre is, ha a Procontrolt külön tájékoztatták a kár bekövetkeztének lehetőségéről. A Procontrol kártérítési kötelezettsége a vásárló vagy bármely harmadik személy felé nem haladhatja meg a szoftvercsomagért, illetve a szoftver használati jogáért valóságosan kifizetett árat - függetlenül az igény jogcímétől.

| A PROC | ONTROL EGY  | ERTELMUEN   | I KIZA | R BARMELY |
|--------|-------------|-------------|--------|-----------|
| MÁS,   | KIFEJEZETT  | VAGY        | HALLO  | GATÓLAGOS |
| SZAVA  | FOSSÁGOT,   | JÓTÁLI      | LÁST   | VAGY      |
| MEGÁL  | LAPODÁST;   | KÜLÖNÖSE    | N IS   | BÁRMELY   |
| SZAVA  | FOSSÁGOT    | VAGY        |        | JÓTÁLLÁST |
| MEGHA  | TÁROZOTT    | CÉLI        | RA     | VALÓ      |
| FELHAS | SZNÁLHATÓS. | ÁGRA        |        | VAGY      |
| ELADH  | ATÓSÁGRA    | NÉZVE       |        | BÁRMELY   |
| MÁSÉR  | TELMŰ FELTÉ | ETEL KI VAN | ZÁRV   | A.        |

A Procontrol semmiképpen sem szavatolja vagy felel a szoftver, illetve a dokumentáció "hibamentességéért", vagy hogy a fogyasztó egyedi igényeinek, szükségleteinek, vagy követelményeinek megfelel. Minden esetben a hallgatólagos szavatosság, felelősség, megállapodás vagy más feltétel a fizikai hordozókra és dokumentációra korlátozódik és a korlátozott szavatosság 90 napjára érvényes.

A Procontrol nem felelős, nem vállal semmilyen garanciát olyan termékekre, tárolóeszközökre, szoftverekre és dokumentációkra nézve, amelyeket nem a Procontrol állított elő vagy szállított, mint például egy harmadik cég terméke, mely a Procontrol szoftverének felhasználásával készült, vagy Procontrol programot, illetve állományt tartalmaz.

#### 3. Záró rendelkezések

Ennek a leírásnak a tartalmát kizárólag írásban, a Procontrol erre felhatalmazott képviselőjének és a vásárlónak az aláírásával lehet megváltoztatni. Amennyiben ennek a leírásnak bármely pontja érvényét veszti vagy alkalmazhatatlanná válik, az nem érinti a többi pontok érvényességét és alkalmazhatóságát. Amennyiben valamely jogorvoslat nem érte el eredeti célját, a felelősségvállalás korlátai és a kártérítési határok a korlátozott szavatosságban leírtak szerint érvényben maradnak. Ezt a leírást a magyar törvények szerint kell értelmezni és alkalmazni. Ez a leírás meghatározott jogokkal ruházza fel a vásárlót, aki más jogokkal is rendelkezhet, melyek országonként eltérőek. Az itt meghatározott jogokon kívül a Procontrol minden jogot fenntart.

#### 4. Fejlesztői termékek használati jogának további meghatározásai

A Procontrol termékei - beleértve az ebben a csomagban levőt is - egy vagy több forráskód-könyvtárat is tartalmazhatnak, melyekkel az Ön saját felhasználói programjainak fejlesztését kívánjuk elősegíteni. A Procontrol termékek továbbá tartalmazhatnak forráskódot is, vagy a forráskódkönyvtárakban, vagy mintaprogramként. A szerzői jogi törvényben és a Procontrol Használati jog leírásában megállapított jogok alapján ezt a szoftvert úgy kell használni, mint egy könyvet. A Procontrol a szerzői jog hatálya alatt feljogosítja Önt arra, hogy ezeket a könyvtárakat és forráskódokat az alább leírtak szerint használja, amennyiben az ebben a leírásban szereplő összes feltételnek eleget tesz.

#### 4.1. Lefordított programok

A csomagban lévő Procontrol szoftverrel - beleértve bármely forráskód-könyvtárat és forráskódot, amelyet ebből a célból tartalmaz a termék - Ön megírhatja és lefordíthatja saját felhasználói programjait. Amennyiben Ön engedélyezett, regisztrált használója ennek a terméknek, akkor használhatja, sokszorosíthatja, eladhatja vagy továbbadhatja azokat a programjait, amelyeket ennek a terméknek a felhasználásával írt, kizárólag végrehajtható (exe) formában, minden további használati engedély vagy díj nélkül, az ebben a leírásban szereplő feltételekkel.

4.2. A lefordított programokra és az újraértékesíthető részekre vonatkozó általános feltételek

A következő feltételek mellett érvényes a leírásban Önre ruházott használati jog, amely alapján Ön elkészítheti saját lefordított programjait valamint értékesítheti azokat és az újraértékesíthető részeket:

- Az Ön által készített összes programon szerepelnie kell egy érvényes szerzői jogi jelzésnek - vagy az Ön saját jelzésének, vagy a Procontrol szerzői jogi jelzésének, amely a csomagban lévő lemezek eredeti címkéjén áll.
- A Procontrol nem vállal további szavatosságot bármely személy felé a csomag eredeti vásárlójának nyújtott Korlátolt szavatosságon túl.

- Kizárólag Öné a felelősség, hogy támogatást, szolgáltatást, upgradet, technikai vagy más jellegű segítséget nyújtson az Ön által készített program használóinak, akik nem jogosultak igénybe venni a Procontrol szolgáltatásait és segítségét.
- Az Ön programjainak használatából, sokszorosításából és terjesztéséből eredő kártérítési igényekért Ön áll jót, a Procontrol vagy a vele kapcsolatban álló cégek, illetve szállítók nem.
- Programjait ennek a Procontrol terméknek engedélyezett, regisztrált példányával készítheti el.
- Az Ön programja nem állhat mindössze a csomagban lévő forráskód-könyvtárakból, kódokból, újraértékesíthető részekből vagy más állományokból, illetve azok bármelyikéből.
- Az Ön programja általánosságban nem lehet versenytársa, illetve helyettesítője semmilyen Procontrol fejlesztői programnak, vagy annak a Procontrol terméknek, amelyet Ön a programjainak elkészítéséhez felhasznál, nem lehet operációs rendszer, továbbá (amennyiben Procontrol adatbázis-termék) nem lehet általános célú interaktív információ-kezelő vagy adatbázis-fejlesztő környezet vagy program.
- Minden Procontrol könyvtár, forráskód, újraértékesíthető rész és más állomány a Procontrol kizárólagos tulajdona marad.
- Az Ön által végrehajtott módosításoktól függetlenül, a Procontrol által kifejezetten újraértékesíthetőnek minősített állományokon kívül semmilyen fájl sem terjeszthető (ez különösen is vonatkozik a Procontrol forráskódokra és a többi nem végrehajtható állományra). Ez a használati jog nem engedi meg azon állományok forráskódjának visszafejtését, amelyeket a Procontrol kizárólag végrehajtható (exe) formában értékesített, továbbá ezen állományok forráskódjának a sokszorosítását, módosítását, használatát vagy terjesztését.
- Ha a fentiek másképp nem rendelkeznek, a szerzői jogi törvényben, nemzetközi egyezményben és a Procontrol Használati jog leírása és korlátozott szavatosságában szereplő további követelmények érvényben maradnak.
- Ha Ön más feltételekkel kívánja terjeszteni lefordított programjainak példányait vagy az újraértékesíthető részeket, kérjük, vegye fel a kapcsolatot OEM szabadalmi osztályunkkal.

## Mi is az AreYouThere?

A dolgozók, pl. az ügyeletet végző orvosok jelenlétének ellenőrzésére szolgáló program. A jelenlét ellenőrzésére egy a számítógépre USB porton kapcsolt ujjlenyomat olvasót alkalmazunk, ami a dolgozót biometrikus paraméterei alapján azonosítja. A program állítható intervallumban, de random időközönként azonosításra kéri fel a dolgozót.

A programban további fejlesztéseket tervezünk. A hosszú távú tervekben van a számítógépes programok bejelentkezéshez is felhasználni az ujjlenyomat azonosítást.

#### Tulajdonságok, műszaki paraméterek

- A felhasználók számítógépein Windows XP operációs rendszer alatt fut, a FIX IP címük alapján azonosítjuk őket a hálózaton.
- MSSQL szerveren tároljuk az ujjlenyomat mintákat és a felhasználók paramétereit központilag.
- A program Windows service üzemmódban fut, és a számítógéppel együtt indul
- A felhasználónak nincs rendszergazdai jogosultsága, emiatt a programot leállítani csak a számítógéppel együtt tudja. A telepítőkészlet először a Rendszergazdai jog meglétét ellenőrzi.
- A paraméterek módosítását, és az ujjlenyomatok rögzítését bármelyik munkaállomáson el lehet végezi titkos kód ismeretében

## A rendszergazdának

Az AreYouThere kliens programjainak telepítése és az ujjlenyomatolvasó csatlakoztatása sorrendje:

- Telepítés
- Olvasó csatlakoztatás
- A program újraindítása

#### A program telepítése

- 1. Helyezze be a telepítő lemezt a CD meghajtóba. A CD meghajtón válassza ki az areyoutheresetup.exe fájlt, és indítsa el. A Telepítő varázsló végigvezeti a telepítési folyamaton.
- 2. A dolgozói számítógépekre csak az alapértelmezetten beállított kliensszoftvert kell feltelepíteni.

| 🕼 AreYouThere Telepítő                                                                                                    |         |
|----------------------------------------------------------------------------------------------------|---------|
| Összetevők kiválasztása<br>Mely összetevők kerüljenek telepítésre?                                                                               |         |
| Válassza ki a telepítendő összetevőket; törölje a telepíteni nem kívánt összete<br>Kattintson a Tovább gombra, ha készen áll a folytatásra.<br>- | evőket. |
| Kliensszoftver telepítése                                                                                                    | ~       |
| ✓ Kliensszoftver                                                                                                    | 14,5 MB |
| Szerverszoftver (kliensek szabotázsvédelméhez)                                                                                                   | 1,3 MB  |
| Adatbázis                                                                                                    | 0,7 MB  |
|                                                                                                    |         |
| A jelenlegi kijelölésnek legalább 16,6 MB szabad területre van szüksége.                                                                         |         |
| < ⊻issza Iovább >                                                                                                    | Mégse   |

| Adatbázis kapcso | lat beállítása  | X |
|------------------|-----------------|---|
| Szerver          | •               |   |
| Felhasználónév   | sa              |   |
| Jelszó           |                 |   |
| Adatbázis neve   | areyouthere     |   |
|                  | Kilépés Beállít |   |

- 3. A telepítés következő lépcsője az Adatbázis kapcsolat beállítása. Központilag, MSSQL szerveren tároljuk az ujjlenyomat mintákat és a felhasználók paramétereit. Ehhez az adatbázishoz való hozzáférést kell itt beállítanunk. A rendszergazda által megadottak szerint adjuk meg az adatokat. Szerver, felhazsnálói név, jelszó. Ezzel csatlakozunk az AreYouThere központi adatbázisához. (Az adatbázis kapcsolatot utólagosan is módosíthatjuk: Start menü / programok / Procontrol / AreYouThere / Adatbáziselérés módosítása.)
- 4. Ha jól adtuk meg az adatokat, az "Az adatbázis kapcsolat beállítása sikeresen megtörtént, a program most kilép!" üzenet jelenik meg.

### Kliens program beállítása

Indítsa el az AreYouThere? Kezelői felületét a Start menüből (Start menü / Programok / Procontrol / AreYouThere Kliens). A Tálcán megjelenik a program ikonja. Az ikonra jobb gombbal kattintva válassza *A program ablakának megnyitása* gombot.

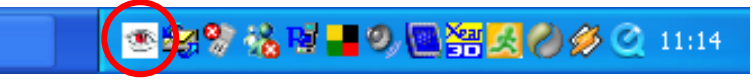

A program eme kezelői felületéhez csak jelszó megadásával férhet hozzá. Adja meg a Procontrol által biztosított hozzáférési jelszót.

| Jelszó megadása                                                                         | × |
|-----------------------------------------------------------------------------------------|---|
| Kérem, adja meg a jelszót a programba való belépéshez,<br>majd kattintson az Ok gombra! |   |
|                                                                                         |   |
| OK Mégsem                                                                               |   |

A Kliens kezelői felület felépítése a következő: a bal oldalon találjuk a menüt. Az almenü gombokra kattintva jeleníthetjük meg a táblázatokat, kezelői felületet.

| 🥗 Are You There - Proco                 | ntrol Electronics Ltd. |                                   |    |
|-----------------------------------------|------------------------|-----------------------------------|----|
| Törzsadatok<br>Dolgozók<br>Számítógépek |                        |                                   |    |
| Naplók                                  |                        |                                   |    |
| Beállítások                             |                        |                                   |    |
| A leolvasó állapota: Olvasásra ke       | Śsz                    | Szerverkapcsolat: nincs kapcsolat | 11 |

### Az ujjlenyomatolvasó csatlakoztatása

Csatlakoztassa a Digital Persona ujjlenyomatolvasót a PC USB portjára. (Csak a Procontrol által közvetített ujjlenyomatolvasót használja. Egyéb olvasókat a szoftver nem fog tudni kezelni.)

Első indításkor a program bekéri az ujjlenyomatolvasó gyári számát. Ezt az eszköz hátlapján találja. Az olvasó áthelyezhető másik számítógéphez. Ekkor újból meg kell majd adni a gyári számát.

| Ujjlenyomat-olvasó kiválasztása 🛛 🛛 🔀                                                             |  |  |  |  |
|---------------------------------------------------------------------------------------------------|--|--|--|--|
| Kérem, válassza ki a listából a számítógéphez csatlakoztatott<br>ujjlenyomat-olvasó gyári számát! |  |  |  |  |
|                                                                                                   |  |  |  |  |
| Hol találom a leolvasón a gyári számot?                                                           |  |  |  |  |
| Rendben Mégse                                                                                     |  |  |  |  |

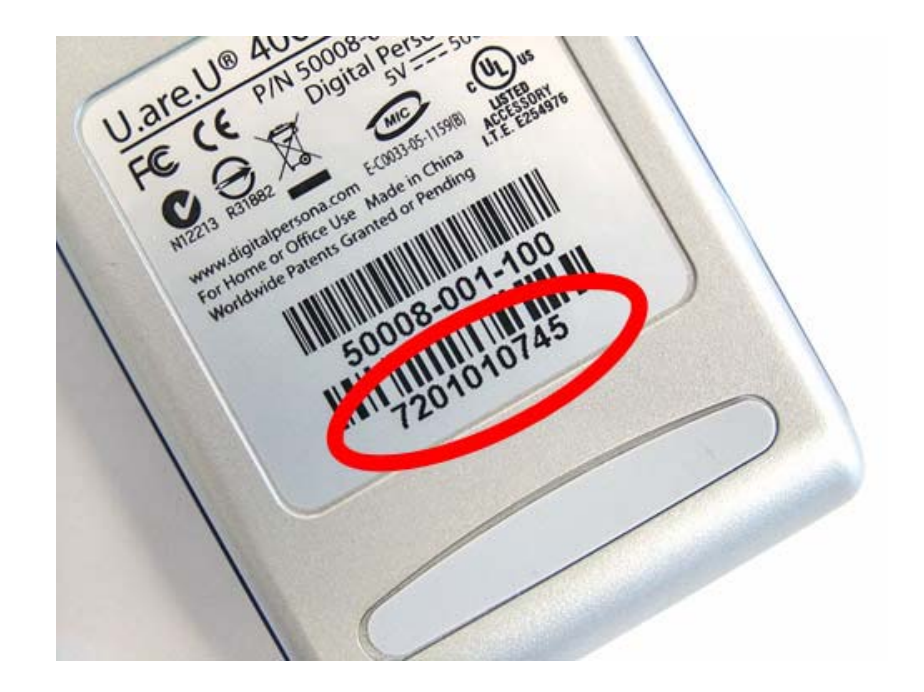

Az ujjlenyomatolvasó csatolása után zárja be, majd indítsa újra a programot.

### Adatfelvétel, beállítások

A program törzsadatok felvétele után képes regisztrálni a dolgozók jelenlétét. Az adatfelvétel két tömbre oszlik, a dolgozóhoz kötődő adatokra, és a kliens számítógépekre vonatkozó adatokra. Mindkettő megadása szükséges a helyes működéshez.

### Dolgozók felvétele

A Törzsadatok Dolgozók gombra kattintva megjelenik egy táblázat, melyben a dolgozók (akiknek jelenlétét regisztrálni szeretnénk) nevét és ujjlenyomatát lehet felvenni.

Új dolgozó felvételéhez kattintson az Új gombra, és a megjelenő ablakban adja meg a dolgozó nevét, majd kattintson a Ment gombra a rögzítéshez. Ha mégsem kívánja felvenni a dolgozót kattintson az Elvet gombra.

| 🛎 Are You There - Proce          | ontrol Electronics Ltd [Dolgozók k | arbantartása] 📃 🗖 🔀                                         |
|----------------------------------|------------------------------------|-------------------------------------------------------------|
| Törzsadatok                      | Név                                |                                                             |
|                                  | Béla                               | 🖉 🥷 Új 🛛 🧖 Módosít                                          |
| 12                               | Doktor bácsi                       |                                                             |
|                                  | Dr. Csont Kovács                   |                                                             |
|                                  | Kovács Lajos                       | Név Szabó Béla                                              |
|                                  | M & M                              |                                                             |
|                                  | Nagy Béla                          |                                                             |
| Dolgozók                         | Szabó Béla                         | Mintavétel                                                  |
|                                  | Szabó Lajos                        |                                                             |
|                                  | Tündi                              | <                                                           |
|                                  | viktor                             |                                                             |
| Számítógépek                     |                                    |                                                             |
| Naplók                           |                                    |                                                             |
| Beállítások                      |                                    |                                                             |
| A leolvasó állapota: Olvasásra k | ész                                | Szerverkapcsolat: kapcsolódás a(z) 192.168.0.35:1033 géphez |

Új dolgozó felvételekor, ha felvette a dolgozót a listába, de hiányzik az ujjlenyomata, ezt a hiányosságot a program egy kis piros felkiáltójellel jelzi.

| 🜁 Are You There - Proco                             | ntrol Electronics Ltd [Dolgozók k                                                                                                    | arbantartása] 📃 🗖 🗙                                                                                                    |
|-----------------------------------------------------|----------------------------------------------------------------------------------------------------|----------------------------------------------------------------------------------------------------|
| Törzsadatok<br>Dolgozók<br>Dolgozók<br>Számítógépek | Név       Béla       Doktor bácsi       Dr. Csont Kovács       Kis Tódorka       Kovács Lajos       M & M       Nagy Béla       Szabó Béla       Szabó Lajos       Tündi       viktor | Image: Constraint of the second second s |
| Beállítások                                         |                                                                                                    |                                                                                                    |
| A leolvasó állapota: Olvasásra ké                   | ész                                                                                                    | Szerverkapcsolat //                                                                                                    |

### Ujjlenyomat mentése

Válassza ki a listából a dolgozót, akinek az ujjlenyomatást rögzíteni kívánja. A Mintavétel gombra kattintva előjön a következő ablak:

| Lépések                                |  |
|----------------------------------------|--|
| Első mintavétel                        |  |
| Második mintavétel                     |  |
| Harmadik mintavétel                    |  |
|                                        |  |
| Első minta beolvasása                  |  |
| Kérem, helyezze az ujját a leolvasóra! |  |
| Megszakít                              |  |

Helyezze ugyanazt az ujját (általában a jobb kéz mutató ujját szokták erre hazsnálni) az olvasóra HÁROMSZOR egymás után. A mintavétel pontosításához szükséges az ismétlés. A háromszori olvasás után az ujjlenyomat mintát elmenti a program.

Ha bármilyen okból nem sikerült a programnak rögzíteni az ujjlenyomatot, azt üzenetablakban jelzi. Ekkor kérjük, ismételje meg a mintavételt, vagy próbálkozzon másik ujjal. Ha rögzítette, ezután a dolgozónak mindig ezt az ujját kell használnia jelenlét-regisztrációra.

Az adatok módosításához kattintson a Módosít gombra.

#### A számítógépek felvétele

A Törzsadatok Számítógépek gombra kattintva megjelenik egy táblázat, melyben a kliens számítógépek nevét és IP címét lehet felvenni.

Új PC felvételéhez kattintson az Új gombra, és a megjelenő ablakban adja meg a számítógép nevét, majd kattintson a Ment gombra a rögzítéshez. Ha mégsem kívánja felvenni a számítógépet, kattintson az Elvet gombra.

| 🥌 Are You There - Proc           | ontrol Electronics Ltd. | - [Munkaállomások | karbantartása]                                    |           |
|----------------------------------|-------------------------|-------------------|---------------------------------------------------|-----------|
| Törzsadatok                      | Név                     | 💌 IP cím          |                                                   |           |
|                                  | Laci PC-je              | 192.168.0.13      | Új Módosít                                        |           |
| 19                               | Béla PC-je              | 192.168.0.77      |                                                   |           |
|                                  | Tündi PC-je             | 192.168.0.53      |                                                   |           |
|                                  | Viktor PC-je            | 192.168.0.35      | Név Laci PC-je                                    |           |
|                                  | rv lap                  | 192.168.0.22      |                                                   |           |
|                                  |                         |                   | IP cím 192.168.0.13                               |           |
| Dolgozók                         |                         |                   |                                                   |           |
| Számítógépek                     |                         |                   |                                                   |           |
| Naplók                           |                         |                   |                                                   |           |
| Beállítások                      |                         |                   |                                                   |           |
| A leolvasó állapota: Olvasásra k | ész                     | Szerve            | erkapcsolat: kapcsolódás a(z) 192.168.0.35:1033 g | jéphez // |

## Naplók

A jelenlét-figyelő szoftver által rögzített adatokat adatbázisba mentjük. Ezeket a Jelenléti íveket / naplókat tekintheti meg a Naplók menüben, dolgozók szerinti, illetve számítógépek szerinti szűrésben.

### Naplók dolgozók szerint

Az időintervallumot a felső sorban adhatja meg. Alapértelmezésben az összes dolgozó ki van választva. Ez a dolgozók nevei előtti pipákkal, illetve a *Dolgozó* gombnál megadható szűkítési paraméterekkel szűkíthető. A szűkítési paraméterek megadása után nyomja meg az Elkészít gombot. A napló az ablak alsó részében jelenik meg dolgozónként egy-egy sorban. A dolgozó neve előtti + jelre kattintva kibonthatja a hozzá tartozó naplót.

A Napló a dátumot, pontos időt, a regisztrálás helyét (számítógép IP címe, neve), illetve az eseményt tartalmazza.

| 🥌 Are You There - Proce                                                       | ontrol Electronics Ltd                                                                                                    | [Dolgozók                                                                                                    | ellenőrzése -                                                                                                    | napló]                                                                                                    |                                                          |
|-------------------------------------------------------------------------------|----------------------------------------------------------------------------------------------------|----------------------------------------------------------------------------------------------------|----------------------------------------------------------------------------------------------------|----------------------------------------------------------------------------------------------------|----------------------------------------------------------|
| Törzsadatok                                                                   |                                                                                                    |                                                                                                    |                                                                                                    |                                                                                                    |                                                          |
| Naplók                                                                        | Kezdet 2007/8/1                                                                                                    | 🖌 Vé                                                                                                    | g 2007/8/9                                                                                                    | Elkészít                                                                                                    |                                                          |
| Törzsadatok<br>Naplók<br>Wapló dolgozók szerint<br>Wapló számítógépek szerint | Kezdet         2007/8/1           ✓         Szabó Béla           M & M         ✓           ✓         Szabó Lajos           Nagy Béla         ✓           ✓         Dolgozó           ✓         Nágy Béla           ✓         Dolgozó           ✓         Tindi           ✓         Béla           ✓         viktor           Dolgozó ✓         ✓           Időpont         ✓           Dolgozó : viktor         ✓           □         Dolgozó : viktor           □         Dolgozó : Tiindi           2007/8/7 14:50:50         2007/8/7 14:25:57           2007/8/7 14:25:57         2007/8/7 14:33:52 | <ul> <li>▼ Vé</li> <li>IPCím</li> <li>192.168.0.53</li> <li>192.168.0.53</li> <li>192.168.0.53</li> <li>192.168.0.53</li> <li>192.168.0.53</li> <li>192.168.0.53</li> <li>192.168.0.53</li> <li>192.168.0.53</li> <li>192.168.0.53</li> <li>192.168.0.53</li> </ul> | g 2007/8/9<br>2007/8/9<br>Gép neve<br>Tündi PC-je<br>Tündi PC-je<br>Tündi PC-je<br>Tündi PC-je<br>Tündi PC-je<br>Tündi PC-je | Elkészít     Elkészít     Esemény     Esemény     Soron kívüli azonosítás.     Sikeres kötelező azonosítás     Soron kívüli olvasás - minősítés alatt ic     Soron kívüli olvasás - minősítés alatt ic     Soron kívüli olvasás - minősítés alatt ic | iõtúllépés!<br>iõtúllépés!<br>iõtúllépés!<br>iõtúllépés! |
|                                                                               | 2007/8/7 14:33:52                                                                                                    | 192.168.0.53                                                                                                    | Tündi PC-je                                                                                                    | Soron kívüli olvasás - minősítés alatt id                                                                                                    | lőtúllépés!                                              |
|                                                                               | 2007/8/7 14:36:53                                                                                                    | 192.168.0.53                                                                                                    | Tündi PC-je                                                                                                    | Soron kívüli olvasás - minősítés alatt id                                                                                                    | főtúllépés!                                              |
|                                                                               | 2007/8/7 14:38:29                                                                                                    | 192.168.0.53                                                                                                    | Tündi PC-je                                                                                                    | Soron kívüli azonosítás.                                                                                                    |                                                          |
|                                                                               | 🔳 Dolgozó : Béla                                                                                                    |                                                                                                    |                                                                                                    |                                                                                                    |                                                          |
| Beállítások                                                                   |                                                                                                    |                                                                                                    |                                                                                                    |                                                                                                    |                                                          |
| A leolvasó állapota: Olvasásra k                                              | ész                                                                                                    |                                                                                                    | Szerverkapcs                                                                                                    | olat: nincs kapcsolat                                                                                                    |                                                          |

### Naplók számítógépek szerint

Az időintervallumot a felső sorban adhatja meg. Alapértelmezésben az összes számítógép ki van választva. Ez a számítógépek nevei előtti pipákkal, illetve a *Munkaállomás* gombnál meg-

adható szűkítési paraméterekkel szűkíthető. A szűkítési paraméterek megadása után nyomja meg az Elkészít gombot. A napló az ablak alsó részében jelenik meg munkaállomásonként egy-egy sorban. A számítógép neve előtti + jelre kattintva kibonthatja a hozzá tartozó naplót.

A Napló a dátumot, pontos időt, a regisztrálás helyét (számítógép IP címe), a számítógépen akkor regisztrált dolgozó nevét, illetve az eseményt tartalmazza.

| 🥌 Are You There - Proco             | ontrol Electronics Ltd.                                                                                                 | - [Ellenőrzés       | ek munkaállom    | ásokon - napló]                                     |   |  |
|-------------------------------------|----------------------------------------------------------------------------------------------------|---------------------|------------------|-----------------------------------------------------|---|--|
| Törzsadatok                         |                                                                                                    |                     |                  |                                                     |   |  |
| Naplók                              | Kezdet 2007/8/1                                                                                                    | 🗸 Vég               | 2007/8/9         | Elkészít                                            |   |  |
|                                     |                                                                                                    |                     |                  |                                                     |   |  |
| Napló dolgozók szerint              | <ul> <li>✓ Laci PC-je</li> <li>✓ Béla PC-je</li> <li>✓ Tündi PC-je</li> <li>✓ Viktor PC-je</li> <li>✓ rv lap</li> </ul> |                     |                  |                                                     |   |  |
|                                     |                                                                                                    |                     |                  |                                                     |   |  |
| 2                                   | Munkaállomás 🛆 💌                                                                                                    |                     |                  |                                                     | ^ |  |
|                                     | Időpont 🛛 💌                                                                                                    | IP cím 🛛 💌          | Dolgozó 🛛 💌      | Esemény                                             |   |  |
| Napló számítógépek szerint          | 🔳 Munkaállomás : Béla PC-j                                                                                              | e                   |                  |                                                     |   |  |
|                                     | 🔳 Munkaállomás : Laci PC-j                                                                                              | e                   |                  |                                                     |   |  |
|                                     | Munkaállomás : Tündi PC                                                                                                 | -je<br>100.100.0 50 |                  | 1                                                   |   |  |
|                                     | 2007/8/7 13:48:53                                                                                                    | 192.168.0.53        |                  | Ismeretlen uijlenyomat soronkivuli beolvasasa       |   |  |
|                                     | 2007/8/7 13:48:54                                                                                                    | 192.168.0.53        |                  | Ismeretlen uijlenyomat soronkivuli beolvasäsä       |   |  |
|                                     | 2007/8/7 13:50:49                                                                                                    | 192.168.0.53        | Tundi            | Soron kivuli azonositas.                            |   |  |
|                                     | 2007/8/7 14:06:01                                                                                                    | 192.168.0.53        | lundi            | Sikeres kotelezo azonositas                         |   |  |
|                                     | 2007/8/7 14:16:53                                                                                                    | 192.168.0.53        | Tited            | A kliens program bejelentkezett a szerverre         |   |  |
|                                     | 2007/8/7 14:22:44                                                                                                    | 192.168.0.53        | Titadi           | Soron kivuli olvasas - minosites alatt idotuliepesi |   |  |
|                                     | 2007/8/7 14:25:57                                                                                                    | 192.168.0.53        | Tundi<br>Tilindi | Soron kivuli olvasas - minosites alatt idotuliepesi |   |  |
|                                     | 20077077 14.32.43                                                                                                    | 192,166,0,53        | Timeli           | Solon krydi olyasas - mnosites alatt idotuliepesi   |   |  |
| Beállítások                         | 2007/8/7 14:33:51                                                                                                    | 192.168.0.53        | Tündi            | Soron kívüli olvasás - minösítés alatt időtúllépési |   |  |
| A leolvasó állapota: Olvasásra kész |                                                                                                    | Szerverkancsolat:   | nines kanesolat  |                                                     |   |  |

## Beállítások

A Beállítások menüpont alatt megadhat, módosíthat pár paramétert, mely a teljes rendszerre vonatkozóan érvényes lesz.

- Az adminisztrátor-jelszó megváltoztatása: az adatbázis hozzáférést biztosító jelszót változtathatja meg
- A véletlenszerű ellenőrzések közt eltelő idő minimum (perc): a program véletlenszerű időközönként hozza elő az ujjlenyomat-olvasásra, jelenlét regisztrálásra felszólító ablakot. Ennek az időt szoríthatjuk itt értékhatárok közé. Ha a minimum értékhez beírunk pl. 2 percet, akkor a program az utolsó ellenőrzés után 2 percig nem zavarja felbukkanó ablakkal a dolgozót.
- A véletlenszerű ellenőrzések közt eltelő idő maximum (perc): Ha ide beírunk pl. 30 percet, akkor a program az utolsó ellenőrzés után 30 percen belül egyszer fogja felbukkanó ablakban regisztrálásra felszólítani a dolgozót.
- Az azonosításra engedélyezett idő (másodperc): eddig számol vissza, és várja, hogy az ujjunkat az olvasóra tegyük
- A klienseket ellenőrző AreYouThere szervert futtató gép IP címe
- A klienseket ellenőrző AreYouThere szerver által használt TCP Port
- Legyen-e hangjelzés az ellenőrző ablak felbukkanásakor

A beállítások helyes mentéséhez és érvenybe lépéséhez szükséges, hogy a paraméterek megadása után megnyomjuk a *Változások mentése* gombot.

| Are You There - Proco                   | ntrol Electronics Ltd [Beállításol                                                                                                    | <]                                                                                                    |                       |
|-----------------------------------------|----------------------------------------------------------------------------------------------------|----------------------------------------------------------------------------------------------------|-----------------------|
| Törzsadatok<br>Naplók<br>Beállítások    | Az adminisztrátor-jelszó megváltoztatás                                                                                                    | a                                                                                                    |                       |
| Működési paraméterek<br>megváltoztatása | A véletlenszerű ellenőrzések közt eltelő<br>2<br>A véletlenszerű ellenőrzések közt eltelő<br>30<br>Az azonosításra engedélyezett idő (más<br>123<br>A klienseket ellenőrző AreYouThere sze<br>[rviktorpc<br>A klienseket ellenőrző AreYouThere sze<br>1033<br>↓ Legyen-e hangjelzés az ellenőrzőab | idő minimum (perc):<br>idő maximum (perc):<br>odperc):<br>irvert futtató gép IP-címe:<br>irver által használt TCP port:<br>lak felbukkanásakor |                       |
|                                         |                                                                                                    |                                                                                                    | Változtatások mentése |
| A leolvasó állapota: Olvasásra ké       | \$Z                                                                                                    | Szerverkapcsolat: nincs kapcsolat                                                                                                    |                       |

## A dolgozónak

### Általános

Az AreYouThere szoftver a dolgozók, pl. az ügyeletet végző orvosok jelenlétének ellenőrzésére szolgáló program. A jelenlét ellenőrzésére egy a számítógépre USB porton kapcsolt ujjlenyomat olvasót alkalmazunk. A program random időközönként azonosításra kéri fel a dolgozót.

A program a számítógéppel együtt indul. Önnek nem kell külön elindítania, sem leállítania. A program jelenlétét a Tálcán levő ikon mutatja.

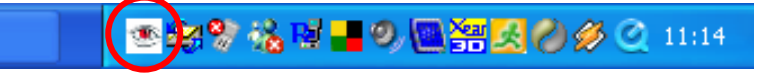

#### Rendszeres ellenőrzés

- A program a rendszergazda által megadott időkereteken belül, de véletlenszerű időközönként jelenlét regisztrálásra szólít fel.
- Ha megjelenik az ablak, tegye a korábban a szoftverben betanított ujját az olvasóra!
- Az ablak alján látható az idő visszaszámlálás. Ennyi időt ad a program arra, hogy az ujjunkat az olvasóra tegyük erre a felhívásra. A Mégse gombbal elhalaszthatjuk (kihagyhatjuk) az olvasást.

| Jelenlét ellenőrzése                   | × |  |
|----------------------------------------|---|--|
| Kérem, tegye az ujját a<br>leolvasóra! |   |  |
|                                        |   |  |
| 7 Contraction                          |   |  |
|                                        |   |  |
|                                        |   |  |
| Hátralévő idő: <b>47</b> másodperc     |   |  |
| Mégse                                  |   |  |

### Különleges ellenőrzés

A rendszerszerű ellenőrzési felkérés nélküli ujjlenyomat azonosítás esetén (kérés nélkül teszem az ujjamat az olvasóra) három lehetőséget kínál fel a program:

- 1. Soron kívüli olvasás: alkalmazzuk például, ha
  - az utolsó olvasást a Mégse gombbal elhalasztottam, de most ráérek, és megmutatom, hogy itt vagyok.
  - Eltávozáson voltam, és most megérkeztem
- 2. Eltávozás: Ha elmegyünk ebédelni, tárgyalásra, vagy bármilyen eltávozásra, azt regisztrálhatjuk a programban.
  - Adja meg a távozási okát és tervezett távolléti időt. A hivatalos távollét tervezett ideje alatt a program nem kér jelenlét ellenőrzést.
- 3. Téves olvasás: véletlenül értem hozzá az olvasóhoz, ne regisztráld

| Ujjlenyomat-olvasás minősítése 🛛 🛛 🔀  |                                                                                                    |  |  |  |  |
|---------------------------------------|----------------------------------------------------------------------------------------------------|--|--|--|--|
| Felhasználó: viktor                   |                                                                                                    |  |  |  |  |
| Soron kívüli olvasás                  | Ha szeretné rögzíteni a rendszerben az<br>azonosítást anélkül, hogy erre a program<br>felkérte volna, válassza a Soron kívüli olvasás<br>gombot. |  |  |  |  |
| Eltávozás                             | Ha hivatalos eltávozásra megy, kérem adja<br>meg az eltávozás okát, várható végét, majd<br>válassza az Eltávozás gombot.                         |  |  |  |  |
| Eltávozás oka Várható befejezés 00:30 |                                                                                                    |  |  |  |  |
| Téves olvasás                         | Ha nem szeretné rögzíteni a rendszerben ezt a<br>leolvasást, válassza a Téves olvasás gombot.                                                    |  |  |  |  |
| Hátralévő idő: <b>57</b> másodperc    |                                                                                                    |  |  |  |  |

## Kapcsolat a gyártóval

Amennyiben megjegyzése, kérdése merül fel, bármilyen problémája van a programmal kapcsolatban, az alábbiak szerint veheti fel velünk a kapcsolatot:

#### **Procontrol Electronics Ltd.**

#### Internetcím: www.procontrol.hu

6725 Szeged, Veresács utca 28/b. Tel: (62) 444-007 Fax: (62) 444-181/112, 115

#### A Worktime szoftver fejlesztője:

Rác Viktor E-mail: <u>RViktor@procontrol.hu</u>

Kérjük, hogy a programmal kapcsolatos problémáikat, igényeiket lehetőleg írásban közöljék, minél részletesebb és világosabb módon.

#### A blokkolóórákkal / kártyákkal kapcsolatos hardverügyekben keresendő:

Kovács Róbert Email: krobert@procontrol.hu